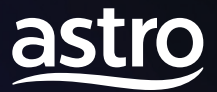

# Your New Astro Experience Ultra Box User Guide

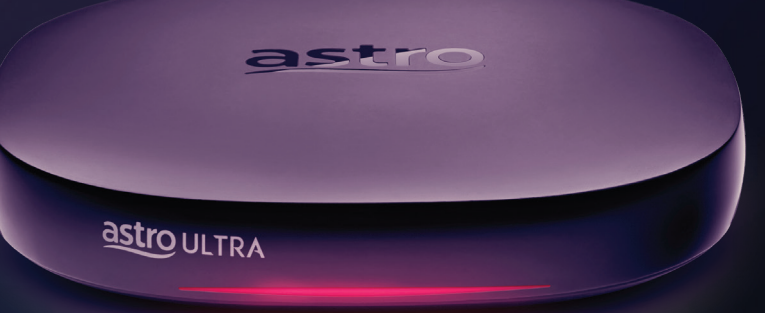

# What's in store for you

Connect your new Ultra Box to Wi-Fi and take control of your entertainment with these features:

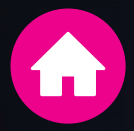

**4K** 

**New Home Screen** Everything you see is yours

4x clearer than HD

**4K UHD** 

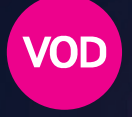

Discover VOD

**Cloud Recording** 

Over 50,000 videos, watch anytime, anywhere

Record all the programmes

vou want at the same time

R Crystal clear picture quality,

**Play From Start** You missed the start? Just restart

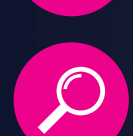

Search Search faster and easier

# Link to your free Astro GO\* and enjoy:

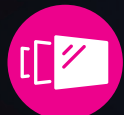

Multi-Screen Watch seamlessly across any device

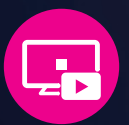

**Stop Here, Continue There** Stop on one screen and continue on another device

<sup>\*</sup>Find out how to link your account on pg 15.

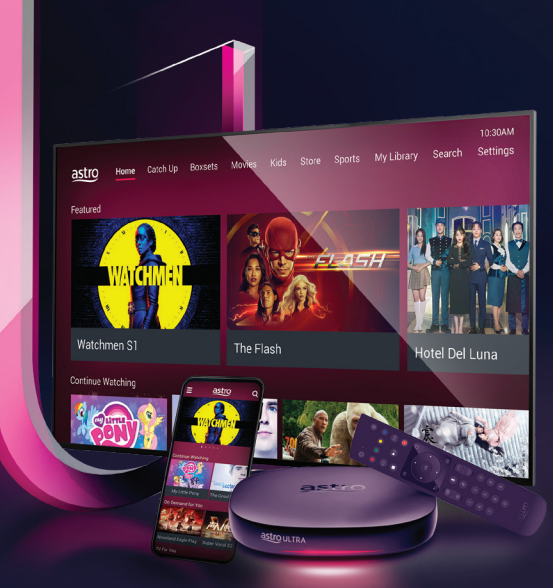

For the best experience, you will need a minimum Internet speed of 10Mbps, and 30Mbps for 4K UHD VOD.

### Welcome to your Home Screen

See all programmes and channels based on your subscription, plus more to explore.

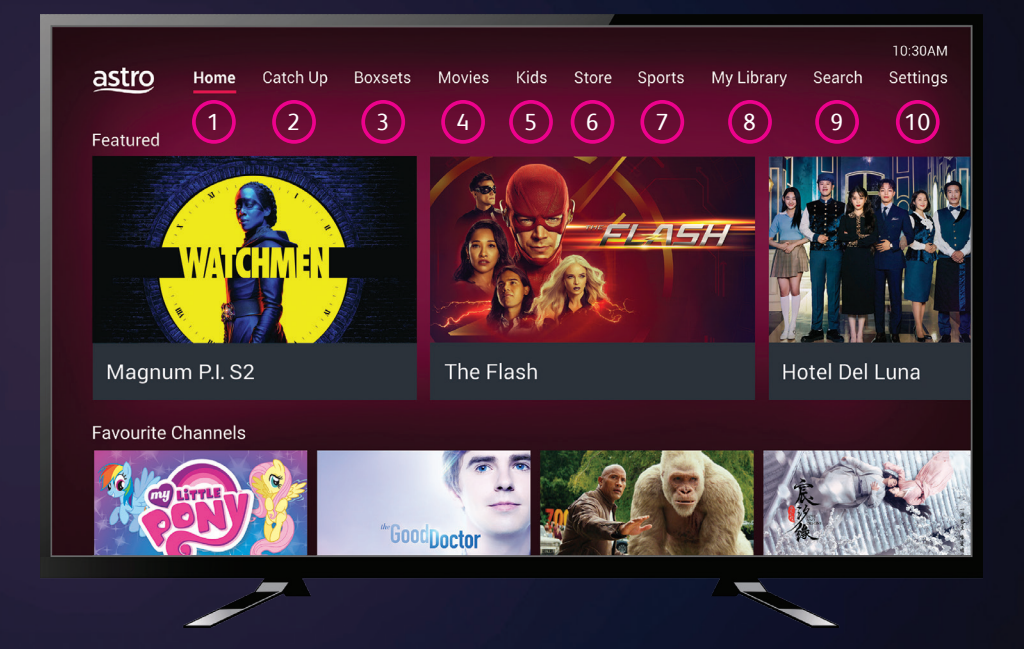

- **1 Home** Your subscription at a glance. Use the arrow keys on the remote to navigate.
- Boxsets Binge-watch past seasons or full series.
- 5 Kids Find fun and educational programmes for your kids.
- Sports Check out a wide range of sports coverage including matches, replays and highlights.
- Search Find programmes by the title, actors, directors or channel name/number.

- 2 Catch Up Watch new episodes of your favourite TV series.
- 4 Movies Bringing the big screen home, from Hollywood blockbusters to local and international films.
- 5 Store A selection of new programmes and movies for you to rent, including blockbusters from Astro First and Astro Best.
- 8 My Library All your recordings, Pay-Per-View programmes and scheduled future recordings are found here.
- 10 Settings Customise settings for your Astro experience.

# Your entertainment starts here

It is now quicker and easier for you to enjoy your entertainment.

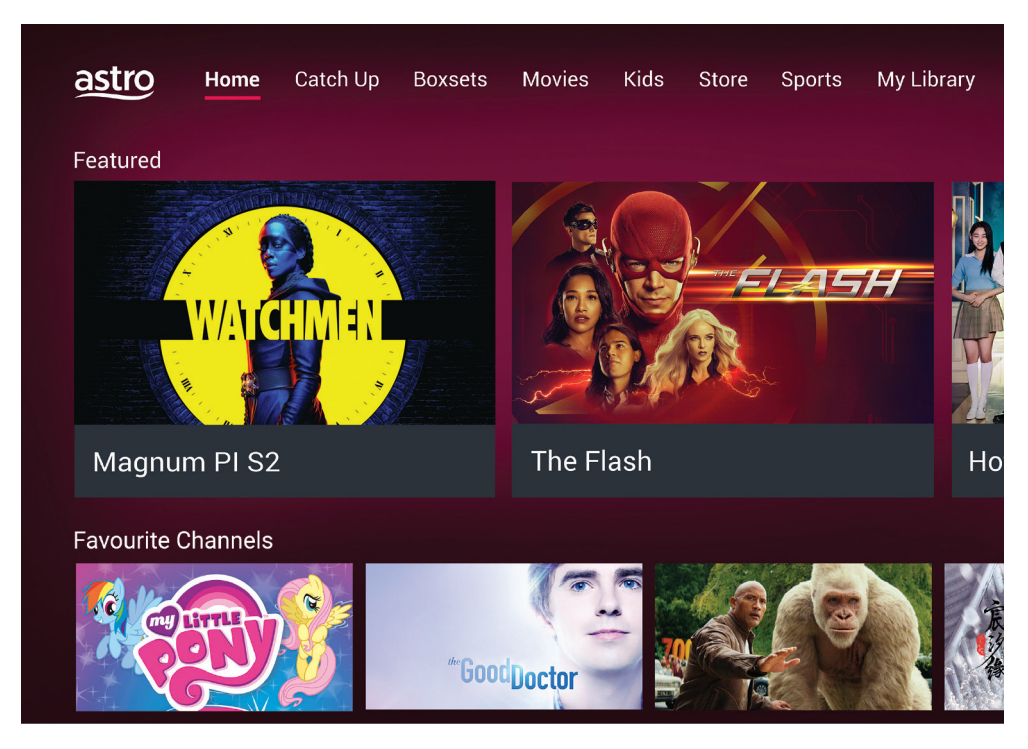

Your entertainment is categorised for an effortless viewing experience.

**Featured** Latest trending programmes for your enjoyment.

**Favourite Channels** TV channels you have selected as Favourites.

Last Channel Watched Revisit channels you have previously watched.

**Now On TV** What you can watch right now.

**Channel Guide** Your sneak peek into the next 7 days of programmes.

**Live Events** Watch special events as they happen.

**Your Watchlist** Video On Demand (VOD) programmes you have added to your watchlist.

**Continue Watching** Resume your VOD programmes where you left off.

**Rentals** Stores your rented Pay-Per-View programmes.

## **On Demand For You**

VOD programmes recommended just for you.

# Your key to entertainment

The new Ultra Remote makes navigating easy and intuitive. So you can keep your eyes on the action.

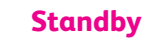

Press to switch the Ultra Box in or out of Standby mode

#### **PVR Controls**

Pause/Play, Rewind, Fast Forward and Stop

> **TV Guide** Launch TV Guide

#### Arrows

Navigate on-screen menus

#### Back

Return to the previous screen, exit the Home Screen or Player Banner

#### Volume

Adjust the volume Hold down to mute

The Arrow and OK keys are the main keys you will navigate with.

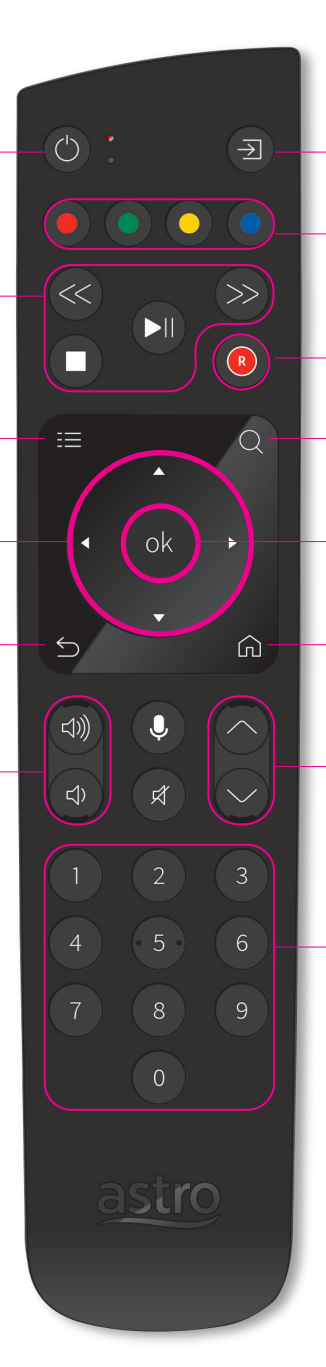

#### **TV Input**

Once the remote has been programmed with your TV Code, it can be used to change your TV Input

#### **Colour Buttons**

Perform various actions for on-screen menus

#### Record

Press to record or cancel a recording

Search Launch Search

#### ОК

Launch Player Banner or confirm selection

Home Launch the Home Screen

**Channel** To change to previous or next channel number

Number Key in channel number or PIN code

The 'Voice Control' function is currently not available. It will be activated at a future date.

# Your key to entertainment

The new Ultra Remote makes navigating easy and intuitive. So you can keep your eves on the action.

### Standby

Press to switch the Ulti Box in or out of Standby mode.

#### Video Functions

Pause, play, rewind, fast-forward or stop your Videos On Demand and your recorded programmes.

#### **Arrows Keys**

Naviaate on-screen menus or launch Timeline.

> Back Return to the previous screen.

#### Mute Mute the audio

**Volume Keys** Adjust the volume.

### Shortcut Quick access to

App or Menu.

#### **TV Input**

TV input selection, to be programmed with TV code.

The Arrow and OK keys are the main keys you will navigate with.

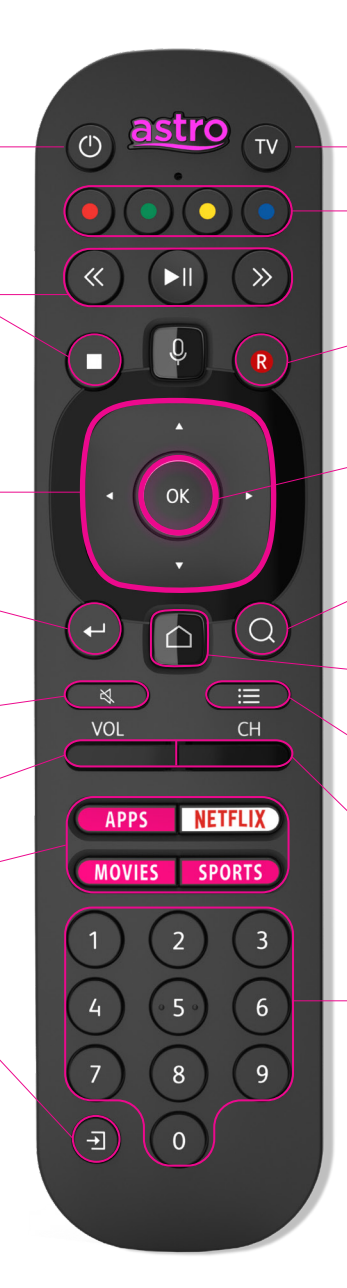

### Set TV and TV Standby

Once the remote has been programmed with your TV code, it can be used to change your TV Input.

#### **Colour Buttons**

Perform various actions in on-screen menus.

#### Record

Start or cancel a PVR recording.

#### ОК

Launch Player Banner or confirm selection.

Search Launch Search.

Home Launch the Home Screen.

**TV Guide** Launch TV Guide

**Channel Keys** Change to previous or next channel number.

**Number Keys** Key in channel number or PIN code.

The 'Voice Control' function is currently not available. It will be activated at a future date.

# How To Connect Your Ultra Box To Wi-Fi

To enjoy full benefits and features, start by connecting your Ultra Box to Wi-Fi.

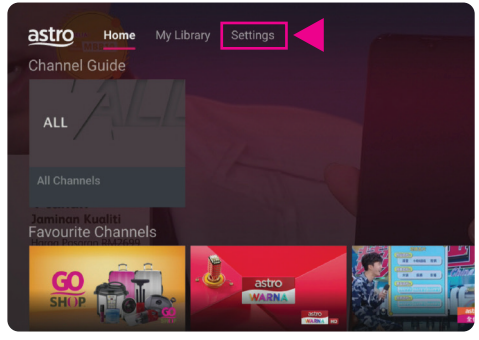

#### Step 1

Press no your remote and go to Settings. Ensure that your home Wi-Fi is switched on

|   |   |   |   |   |   | IOW P | ASSWO |             |
|---|---|---|---|---|---|-------|-------|-------------|
| E |   | G | н |   |   |       |       | М           |
| R |   |   | U | V | W |       |       |             |
| 5 | 6 |   |   | 9 | 0 |       |       | $\boxtimes$ |
|   |   |   |   |   |   |       |       |             |

**Step 3** Enter your Wi-Fi password to connect

| Menu Lan | guage       |        | Subtitles |
|----------|-------------|--------|-----------|
| New W    | /i-Fi Conne | ection |           |
| Netwo    | rk Diagnos  | stics  |           |
| Test C   | onnection   |        |           |

### Step 2

In **Settings**, go to **Wi-Fi/Ethernet**, select **New Wi-Fi Connection** and select your network

# CONNECTION SUCCESSFUL Successfully connected to the Internet. Press ok to continue.

**Step 4** You will receive a notification upon successful connection

# How To **Navigate**

## Access Your Channels

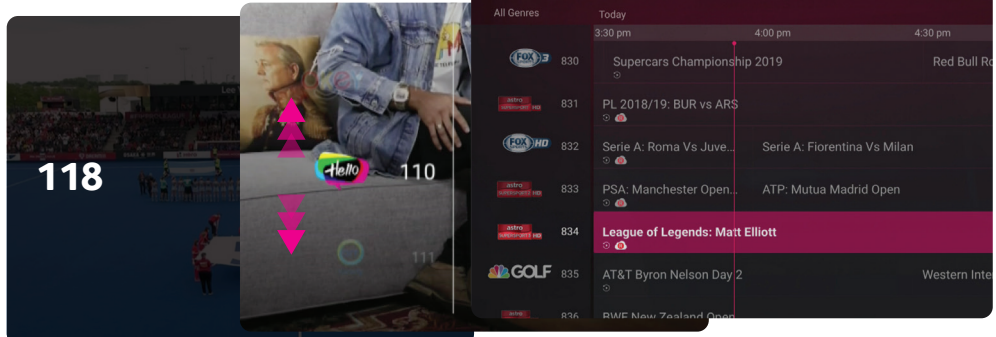

3 ways to switching your channels.

- Press Number keys to go directly to a channel
- Browse using the Channel // keys
- Use (=) key to access the TV Guide and find a channel

### Access The Player Banner

|           | o allas                           |        |          |      |                 | BAY BA             |
|-----------|-----------------------------------|--------|----------|------|-----------------|--------------------|
| Barrack   | <b>O'Karm</b> a<br>a,Mystery 2019 | a Ep01 |          |      |                 |                    |
| ► -●      | 5                                 | -      |          |      |                 | 00:00:33 / 00:42:2 |
| info      | $\mathbf{\mathfrak{D}}$           | I-II   |          |      |                 | Dimon              |
| More Info | Play From<br>Start                | Audio  | Subtitle | Stop | Next<br>Episode | Player Banner      |

You can access the **Player Banner** while watching a programme by pressing the **OK** key.

#### The Player Banner lets you:

- See the Progress Bar, Rewind or Fast-Forward your programme
- See the programme information
- Restart the programme from the beginning (where available)
- Record the current programme/series
- Change audio language options
- Change subtitle language options

To hide Player Banner press 🕤

# How To Navigate

### Pause/Play/Rewind/Fast Forward

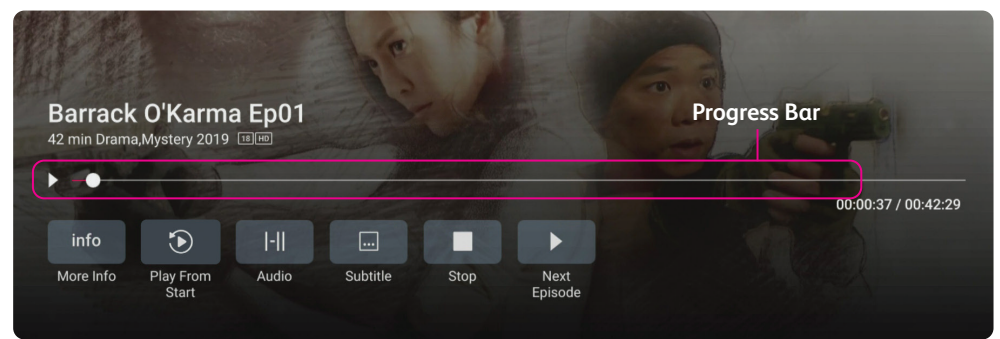

While enjoying your VOD or recorded programmes, you can perform any of these functions.

- 1 Press OK to launch the Player Banner
- 2 Navigate up to the Progress Bar
- 3 Press | to Pause/Play Press />>to Rewind and Fast Forward Press to Stop

## Toggle Subtitle And Audio

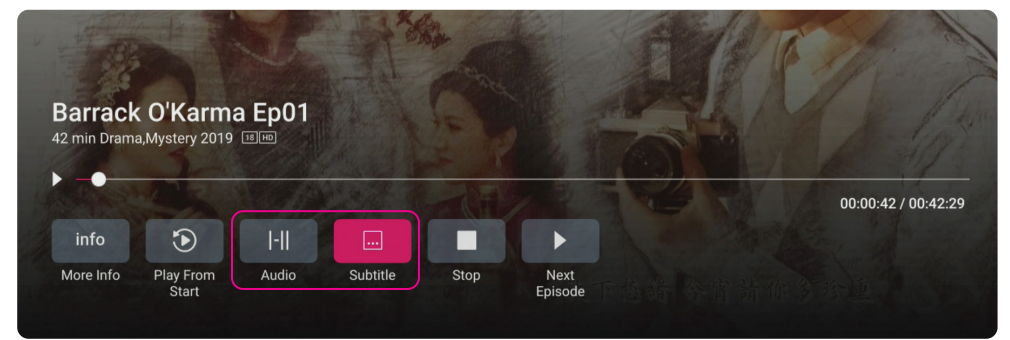

Looking for language options? We've got you covered.

- 1 Press OK to launch the Player Banner
- 2 Use Arrow keys to navigate and select Audio or Subtitle option. Default language will be highlighted
- 3 Choose the desired language and press **OK**

## **Play From Start**

| 42 min Dram | a,Mystery 2019          |       |          |      |                 |
|-------------|-------------------------|-------|----------|------|-----------------|
| + -•        |                         |       |          |      |                 |
| info        | $\mathbf{\mathfrak{D}}$ | I-II  |          |      |                 |
| More Info   | Play From<br>Start      | Audio | Subtitle | Stop | Next<br>Episode |

It's not the end when you miss the beginning, just restart your programme.

1 Press OK to launch Player Banner

2 Select Play From Start and press OK

The Record function is disabled when you **Play From Start**.

For channels simulcasting in SD and HD, **Play from Start** is only available for HD Channels.

This function is not available on Astro Best, Astro First and Astro UHD channels.

# How To **Record Your Programmes**

Record a programme or an entire series and never miss anything ever again.

### While Watching

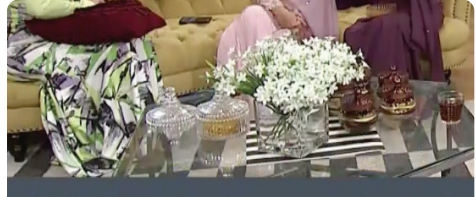

La Diva Laressa Your programme has been booked for recording.

### **ONE-OFF** Recording

- 1 Press R on remote
- Notification will appear when recording has started

# Via Channel Guide

(EOX)3 830

### (EOX)HD 832 o 🙆 PSA: Manchester Open. 0 📵 League of Legends: Matt Elliott **SOLF** 835

### **ONE-OFF** Recording

- Press • key
- Navigate to desired programme
- Press on remote. This also lets you schedule the recording of a future programme
- 4 Notification will appear to confirm recording. This () icon indicates a one-off recording

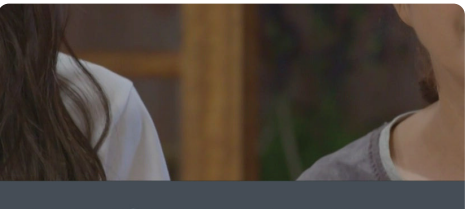

All Kinds Of Daughters-In-Law EP11 This series will be recorded

### SERIES Recording

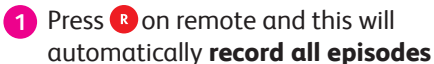

 Notification will appear when recording has started

# colors Hello) 110 Humans S1 EP6 **(A)** on

### SERIES Recording

- Press • key
- Navigate to desired programme
- Press 
  on remote.
  Pop-up will appear and choose series recording
- 4 Notification will appear to confirm recording. This (@)) icon indicates a series recording

For channels simulcasting in SD and HD, you can only record your programme via the HD channel. Programmes from Astro UHD are not available for recording.

# How To Cancel Recording

## While Watching

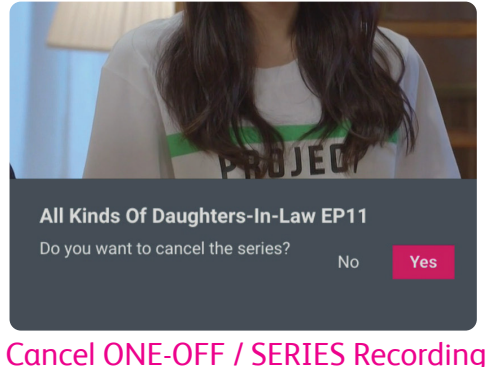

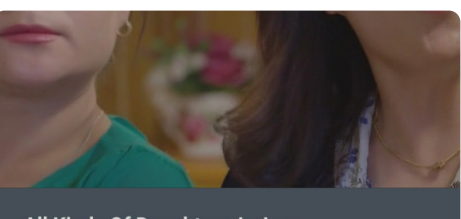

All Kinds Of Daughters-In-Law Your series link has been cancelled

### 1 Press R on remote

- 2 Use Arrow keys select Yes
- 3 Notification to confirm will appear

## Via Channel Guide

|   |                                               |     | Hotspot 2019  | Detak Cinta Stetoskop |  |  |  |  |
|---|-----------------------------------------------|-----|---------------|-----------------------|--|--|--|--|
| • | <b>Hello</b> 1                                | 110 | Humans S1 EP6 | Time EP18             |  |  |  |  |
|   | variety 1                                     |     | Zorwa Saltana |                       |  |  |  |  |
| ( | Humans<br>Your series link has been cancelled |     |               |                       |  |  |  |  |

### Cancel ONE-OFF / SERIES Recording

- 1 Press • key
- 2 Navigate to desired programme
- 3 Press OK to select
- 4 Select Cancel Recording
- 5 Notification will appear to confirm cancellation

# How To Find Your Recordings

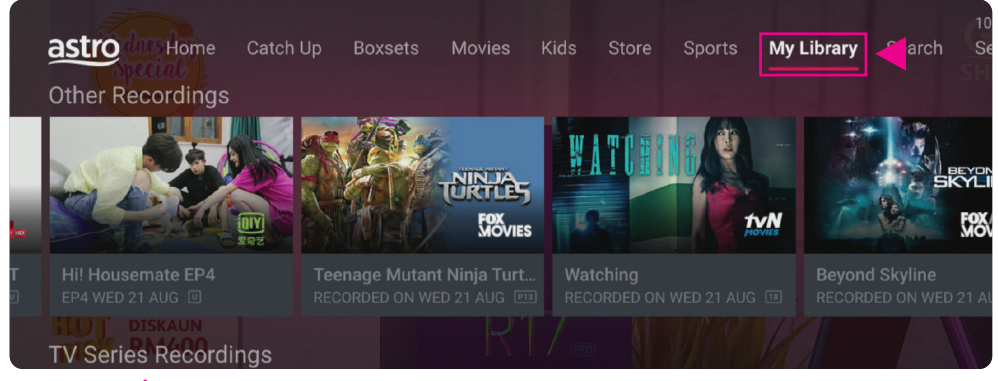

- 1 Press 🏠 your remote then navigate to **My Library** tab
- 2 Navigate down to Other Recordings or Series Recording
- 3 Navigate to the desired recording, press **OK** to go to the **Programme Info**, and press **OK** again to **Play**

## Delete Recording

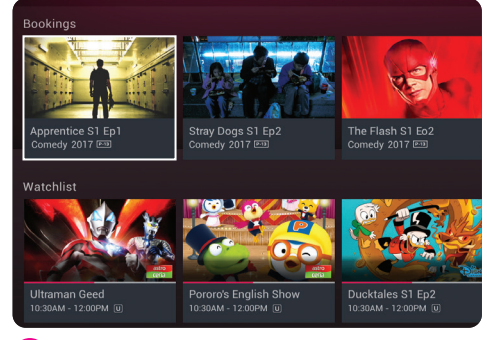

 In My Library, select the programme or episode you want to delete and press OK

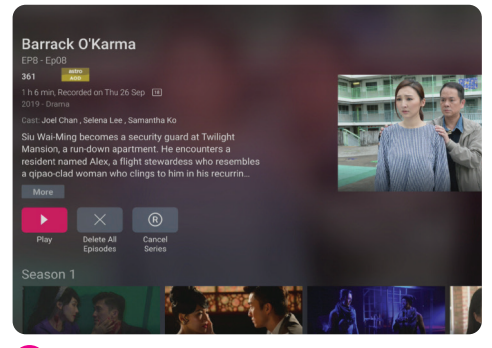

Press OK to go to the Programme Info. Then select delete recording or delete all episodes

You will lose your recording once deleted.

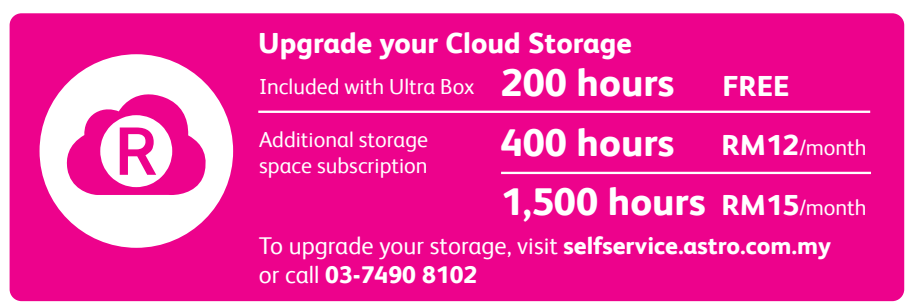

All prices are correct as of October 2019. Prices are subject to change without prior notice.

# How To Use Search

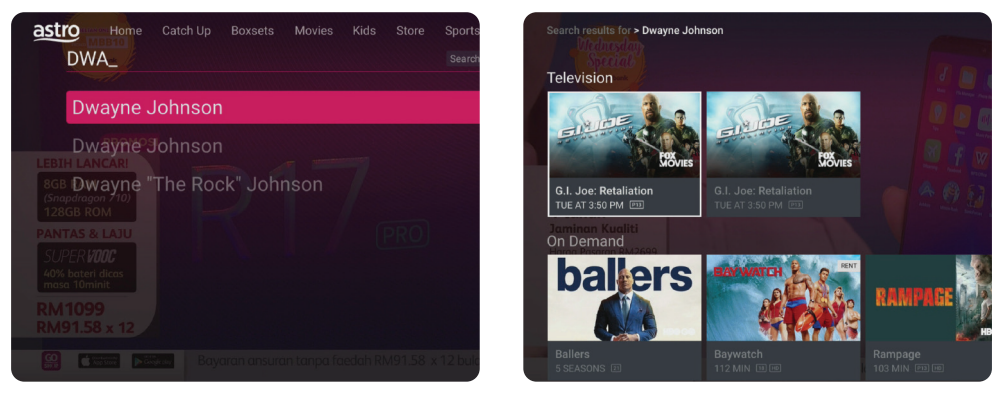

Find what you're looking for faster and easier.

- 1 Press 📿n your remote
- 2 Use Arrow and OK keys to type in the desired title, actor, director or channel name/number
- 3 Select an option that best matches your search and press **OK**
- 4 Select desired programme, press OK to begin watching

# How To Use Stop Here, Continue There\*

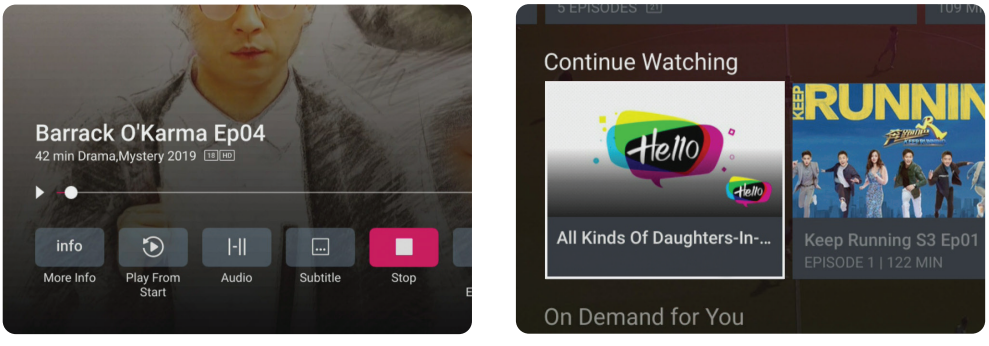

Keep watching anywhere, everywhere.

- 1 Press **OK** to launch the **Player Banner**
- 2 To stop the programme, select **STOP**
- 3 To resume watching on another device, launch the **Astro GO** app and navigate down to the **Continue Watching** section

 $^*$ This function requires you to link Astro GO to your account. Find out how on pg 15.

# How To Rent Via Store\*

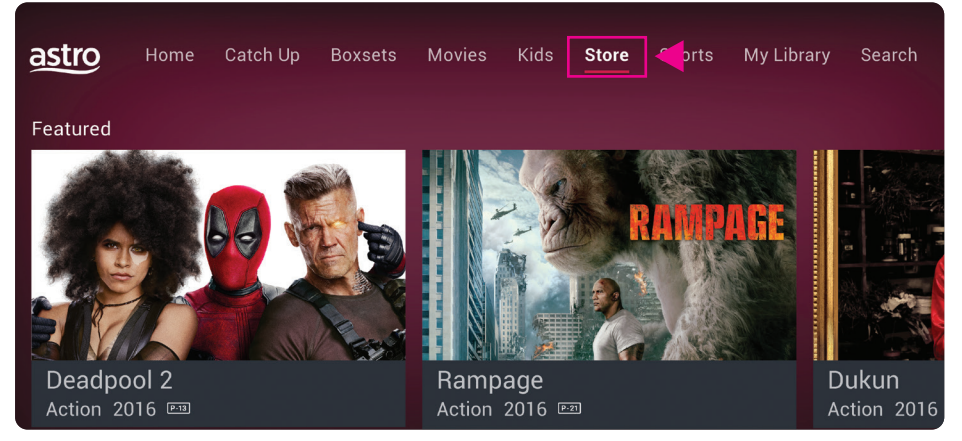

Want more? Check out the Store.

- 1 From Home Screen, use Arrow keys and navigate to Store tab
- 2 Navigate to the desired movie and press OK to select
- 3 Select **RENT** and press **OK**
- 4 Key in PIN (Default PIN is '0000')
- 5 You will receive an on-screen notification when rental is successful
- 6 Press **OK** to play the rented programme

\*Payment will be applied for rentals from the Store.

# How To Find Store Rentals

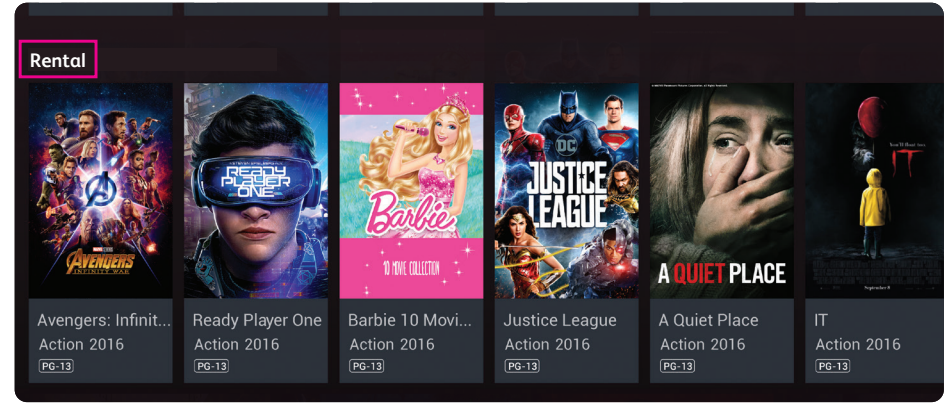

Find all your rentals in one place.

- 1 From Home Screen, navigate down to the Rentals section
- 2 Use Arrow and OK keys to select desired programme
- 3 Press OK to play the rented programme

# How To Link To Your Free Astro GO

## Mobile Phone & Tablet

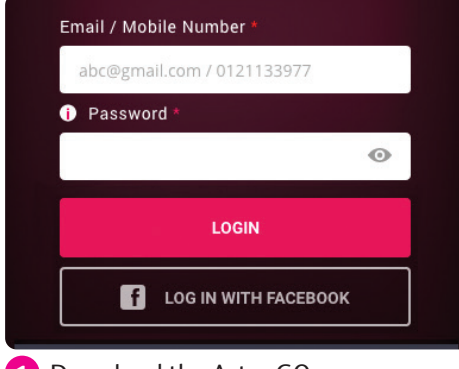

1 Download the Astro GO app.

Launch the app and log in with your Astro ID. If your Astro ID is not linked to your Astro account, you will be prompted to do so once you've logged in.

If you don't have an Astro ID, click on Don't have an Astro ID?

sent to this contact details to verify your Astro ID

Set up your Astro ID

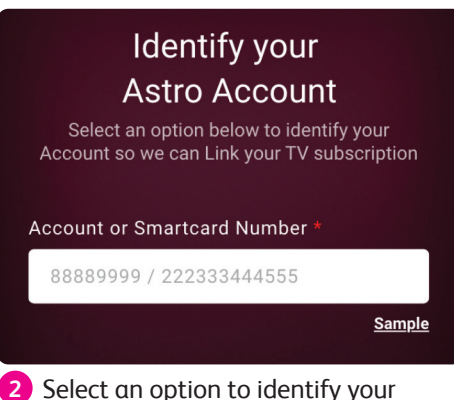

Astro account so we can link your subscription to your Astro ID.

Key in your Account Number or Smartcard Number followed by the account holder's My Card number. Click Next.

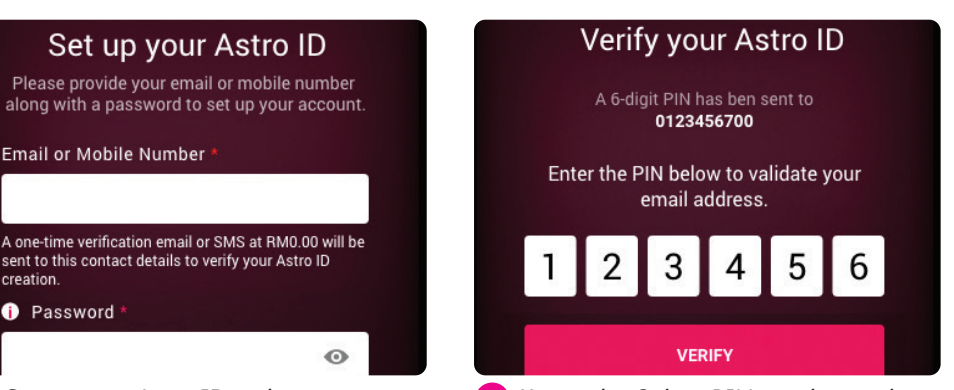

4 Key in the 6-digit PIN number and click Verify. Now, you're all set to watch Astro GO anytime, anywhere.

3 Set up your Astro ID with your email/mobile number and set your password.

Email or Mobile Number

creation. Password

Click Next and you will receive a 6-digit PIN number via SMS or email for verification

For laptop and desktop users, visit **astrogo.com.my** to link your account.

0

### WhatsApp help line

For assistance please scan the QR code below:

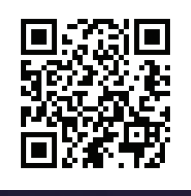

Copyright 2019 © MEASAT Broadcast Network Systems Sdn Bhd 199201008561 (240064-A) Information is correct at the time of publication. Terms and Conditions apply.

Ver 3.0 January 2020